平成 26 年 12 月吉日

Seahorse Bioscience 社製 細胞外フラックスアナライザー用 デスクトップ解析ソフトウェア Wave 2.2 Read Me【ソフトウェア アップデート手順】

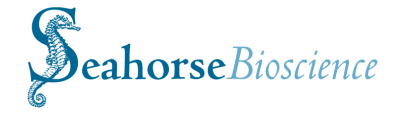

アップデートの前に、必要な計測データを DVD 等の外部メディアにコピーし、バックアップを行ってください。

## 【イントロダクション】

本リリースにより、「Wave Desktop」を ver 2.2 に更新し ます。「Wave Desktop」はフラックスアナライザーのア ッセイのデザインと解析を行うことができ、最小限のア プリケーションの条件を満たせばあらゆる PC にインス トールできます。機器とソフトウェアの包括的な記述に 関しては、「Wave User's Guide」をご参照ください。

## 【互換性】

本ソフトウェアは XF<sup>e</sup>・XFp アナライザーのアッセイデ ザインの作成/解析のみ可能です。各種フラックスアナラ イザーのコントローラ上でのインストール、及び動作は できません。

## 【要件と前提条件】

「Wave Desktop」は、Microsoft Windows XP Service Pack 3、Windows Vista、Windows 7 または Windows 8 で使 用可能です。最低 2GB のシステムメモリ、50MB の HDD の空き容量が必要です。ディスプレイの解像度は 1280×800 以上が推奨されます。

本リリースには、Microsoft .NET Framework 4 Client と Extended Profile が必要です。インストールされていな い場合は、Wave インストーラは自動でインストールを 行います。必要であれば、Microsoft Hotfix KB2464222 も インストールします。このプログラムに関するより詳細 な情報は、<u>http://support.microsoft.com/kb/2464222</u> を ご参照ください。

アプリケーションは更に PDF reader が必要です。インス トールされていない場合、Wave インストーラは Adobe Reader XI のインストールを要求します。他の PDF reader がインストールされている場合、キャンセルが可能です。 注意: Microsoft .NET Framework 4 と Hotfix KB2464222 のどちらかまたは両方をインストールした場合、コンピ ュータの再起動が必要です。

# 【インストール前の用意】

「Wave Desktop」のインストール作業を行う前に、 Administrator 権限をもつユーザーでログオンしてくだ さい。Administrator 権限を確認するためには、以下のス テップを行ってください。

- コントロールパネルから、ユーザーアカウントを選 択してください。
- ユーザーアカウントの管理をクリックします。 Administrator パスワード、または認証を要求された 場合には、パスワードの入力または認証を行ってく ださい。
- 3. 現在ログオンしているアカウントを選択してください。

Group欄に、アカウントグループの種類が表示されます。 グループの種類が Administrators でない場合は、管理者 にお問い合わせください。より詳細な情報は、Microsoft Help をご覧ください。

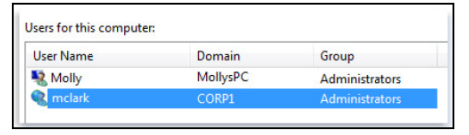

インストール時間を短縮するために、Microsoft Security Essentials を無効にすることを推奨します。スタートメ ニューから、Microsoft Security Essentials を選択します。 Microsoft Security Essentials ウィンドウで、Setting タブ の Real-time protection を選択し、Real-time protection のチェックボックスのチェックを外します。

## 【インストール】

Administrator としてコンピュータにログオンします。以 下のいずれかの方法で、インストーラをご使用の PC に ダウンロードしてください。

- 弊社からご案内したダウンロードリンクにア クセスします。
- 下記の Seahorse 社の HP より登録を行い、ダ ウンロードリンクにアクセスします。
  http://www.seahorsebio.com/software
- 「Wave Desktop」のダウンロードのリンクをクリ ックしてください。ダウンロードが完了すると、イ ンストーラは welcome ウィンドウを表示します。

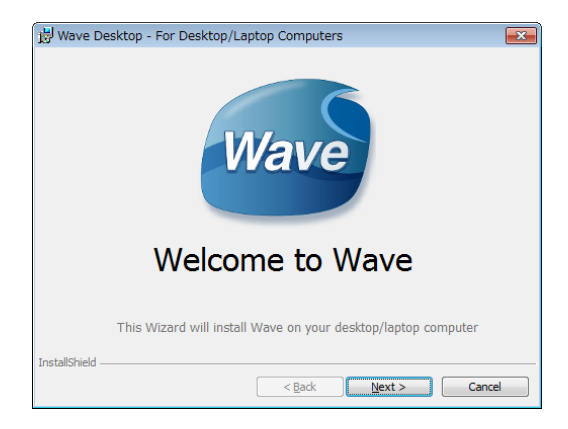

- Next ボタンをクリックしてください。機器を選択す るウィンドウで、ご使用の機器の種類を選択します。
  - XFe24
  - XF<sup>e</sup>24 Hypoxia
  - XF°96
  - XF<sup>e</sup>96 Hypoxia
  - XFp
- ご使用の機器に対応するチェックボックスを少なく とも一つ選択して、Next ボタンをクリックしてくだ さい。

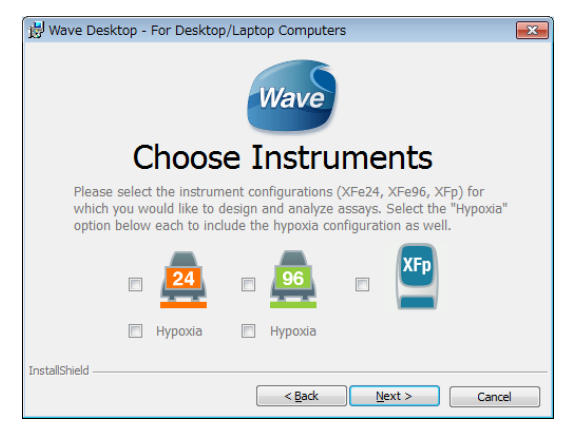

Automatic Updates ウィンドウが表示され、ソフト ウェアの自動更新の有無を選択できます。 ※製造元メーカーのリリース後、弊社で動作検証を 行ってから更新のご案内を差し上げています。その ため、弊社では自動更新を推奨していません。 自動更新を希望しない場合、またはインターネット に接続していない場合は、Do not download update ボックスにチェックを入れてください。 自動更新を希望する場合は、インターネットに接続 し、オプションでメールアドレス、名前、会社名を 入力してください。

| 🔡 Wave Desktop -                                                                                                    | For Desktop/Laptop Computers                        | ×      |
|----------------------------------------------------------------------------------------------------|-----------------------------------------------------|--------|
| Automatic Updates                                                                                                    |                                                     |        |
| Wave can now download updates over the internet. Enter your<br>contact information in the fields below, and we'll invite you to<br>register with us for information on webinars, papers, technical<br>notes, and other topics of interest to XF users. |                                                     |        |
| If you have already registered with us, enter the email address you<br>used to register.                                                                                                    |                                                     |        |
| Email address                                                                                                    |                                                     |        |
| Name (First, Last)                                                                                                    |                                                     |        |
| Company Name                                                                                                    |                                                     |        |
| InstallShield                                                                                                    | Please note that an internet connection is required | Cancel |

このウィンドウが表示されなかった場合でも、イン ストール後に設定の確認、変更が可能です。「構成オ プションの変更」を参照してください。

4. **Next** ボタンをクリックしてください。Ready to Install ウィンドウが表示されます。

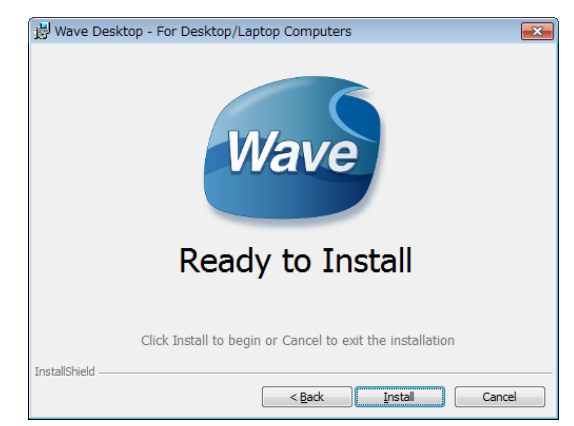

5. Install ボタンをクリックして開始します。インス トールの進捗を知らせる status ウィンドウが表示 されます。

| 闄 Wave D        | esktop - For Desktop/Laptop Computers 📃 🔲 🗾                                                                  |   |
|-----------------|----------------------------------------------------------------------------------------------------|---|
|                 | Wave                                                                                                    |   |
|                 | Copying new files                                                                                            |   |
|                 |                                                                                                    |   |
|                 | Please wait while the InstallShield Wizard installs Wave<br>on your computer. This may take several minutes. |   |
| InstallShield - |                                                                                                    | _ |
|                 | < Back Next > Cancel                                                                                         |   |

インストールが完了したら、Installation Complete ウィンドウが表示されます。

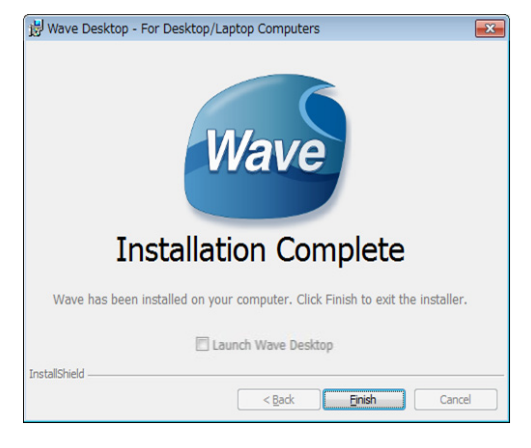

- Wave をすぐに始める場合は、Launch Wave Desktop のチェックボックスにチェックを入れてください。
- Finish ボタンをクリックして、インストールを完了 させてください。

#### 【Wave の使用】

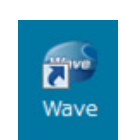

アプリケーションの使用には、デスクトップ 上の **Wave** アイコンをダブルクリック、ま たはスタートメニュー内の Wave アイコン をクリックします。

プログラムが起動したら、ウィンドウの左上のバージョ ン番号が 2.2.0 (新バージョン) になっていることを確認 してください。

| i Wave 2.2.0 |
|--------------|
| 1            |
| Wave Home    |

## 【構成オプションの変更】

「Wave Desktop」に関して設定された機器の種類を変更 したい場合、または自動更新オプションを変更したい場 合には、Wave を終了させて、コントロールパネルを開 きます。次に、プログラムと機能 (Program and features) を選択します。「Wave Desktop」を右クリックして、変 更 (Change)を選択、またはプログラムリストの一番上 にある変更 (Change) ボタンをクリックします。Install shield ウィザードが現れたら、Modify オプションを選 択し、指示に従い適切な変更を行います。

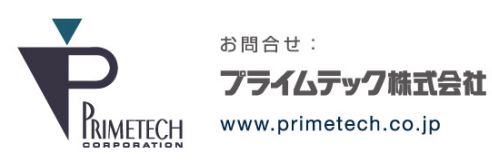

技術部・テクニカルサポート

東京都文京区小石川1-3-25 小石川大国ビル9F Phone:03-3816-0851(代表) Fax:03-3814-5080 E-mail:support@primetech.co.jp